# Интернет (PPPoE) для Mac OS X – ручная настройка

Все настройки сети в операционных системах MAC OS X производятся в меню «Системные настройки» в пункте меню «Сеть».

Зайти в «Системные настройки» можно несколькими способами.

#### Способ 1.

Нажмите на Яблоко, затем Системные настройки:

| 🚺 Finder 🔅                                | Файл Правк                      | ка Вид  | Переход | Окно | Справка |
|-------------------------------------------|---------------------------------|---------|---------|------|---------|
| Об этом комп<br>Обновление<br>Программы М | тьютере<br>программ<br>Иас OS X |         |         |      |         |
| Системные н<br>Dock                       | астройки                        |         | •       |      |         |
| Недавно исп                               | ользованные                     | объекты | •       |      |         |
| Завершить Fi                              | nder принуді                    | ительно | C#07    |      |         |
| Режим сна<br>Перезагрузит<br>Выключить    | ГЬ                              |         | ∿ж∠     |      |         |
| Завершить се                              | анс RAZOR                       |         | 企業Q     |      |         |

## Способ 2.

| Через | Новое | Окно | Finder: |
|-------|-------|------|---------|
|       |       |      |         |

| -   | Finder | Файл | Правка     | Вид    | Переход | Окно | Справка |  |
|-----|--------|------|------------|--------|---------|------|---------|--|
|     |        | Ново | ре окно Fi | nder   |         | ЖN   |         |  |
| •   |        | Нова | ая папка   |        |         | ☆ 第N | 114     |  |
|     |        | Нова | ая смарт-г | папка  |         | ₹¥N  |         |  |
|     |        | Нова | ая папка з | аписи  |         |      | 120 4   |  |
|     |        | Откр | зыть       |        |         | жO   |         |  |
| • * |        | Откр | зыть в про | ограмм | e       | •    |         |  |
|     |        | Han  | ечатать    |        |         |      | 120     |  |

Слева выбираем Программы. В программах выбираем Системные настройки:

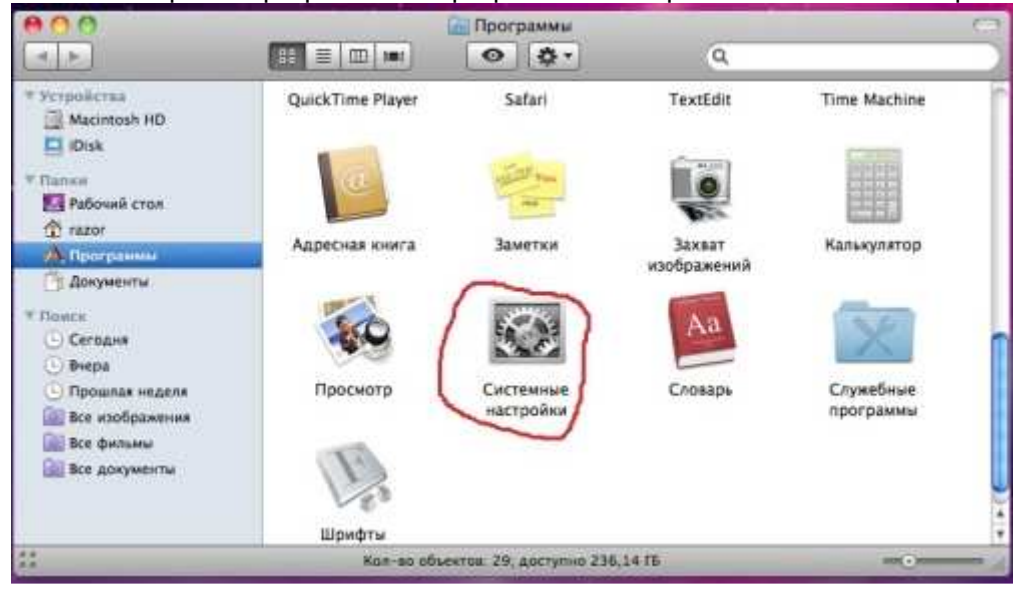

## Способ 3.

Нажать «Переход», затем «Программы». В меню Программы выбрать Системные настройки (см рис. выше).

| ŧ. | Finder | Файл | Правка | Вид | Переход                                                                              | Окно                      | Справка                  | _                                |
|----|--------|------|--------|-----|--------------------------------------------------------------------------------------|---------------------------|--------------------------|----------------------------------|
|    |        |      |        |     | Назад<br>Вперед<br>Выбрать                                                           | загрузо                   | чный том на Рабочем стол | ≍[<br>≍]<br>e ଫ#1                |
|    |        |      |        |     | <ul> <li>Компа</li> <li>Лична</li> <li>Рабоч</li> <li>Сеть</li> <li>iDisk</li> </ul> | ьютер<br>ж<br>ий стол     |                          | <b>公</b> 第C<br>公第H<br>公第D<br>公第K |
|    |        |      |        |     | А Прогр<br>В Докум<br>Служе                                                          | раммы<br>иенты<br>ебные п | рограммы                 | ☆ 器A<br>☆ 第0<br>☆ 第0             |
|    |        |      |        |     | Недавно                                                                              | исполь                    | зованные папки           | Þ                                |
|    |        |      |        | 6   | Переход<br>Подключ                                                                   | к папк<br>кение к         | е<br>серверу             | Ω ⊯G<br>⊯K                       |

Способ 4. В «доке» выбрать значок Системные настройки:

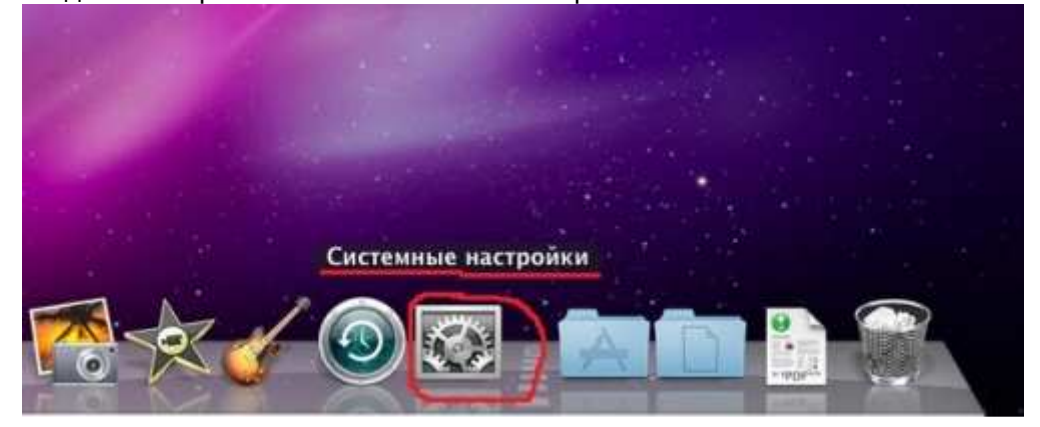

#### Пункт меню «Сеть» Выглядит следующим образом:

|                                           | Размен   | цение: Автоматическое |                                                                                    |    |
|-------------------------------------------|----------|-----------------------|------------------------------------------------------------------------------------|----|
| Ethernet<br>Подключен<br>AirPort<br>Baim. | ()<br>() | Статус:               | Подключен<br>Ethernet в настоящее время активен и<br>имеет IP-адрес 10.49.206.118. |    |
|                                           |          | Конфигурировать IPv4: | Используя DHCP                                                                     | ÷  |
|                                           |          | iP-адрес:             | 10.49.206.118                                                                      |    |
|                                           |          | Маска подсети:        | 255.255.252.0                                                                      |    |
|                                           |          | Маршрутизатор:        | 10.49.204.1                                                                        |    |
|                                           |          | DNS-cepsep:           | 78.29.2.21, 78.29.2.22                                                             |    |
|                                           |          | Домены поиска:        | 1                                                                                  |    |
|                                           |          |                       | Дополнительно                                                                      | h) |

Зайти можно также несколькими способами.

## Способ 1.

Зайти в Системные настройки (см. часть 1. Системные настройки), там выбрать в разделе «Интернет и беспроводная сеть» пункт Сеть.

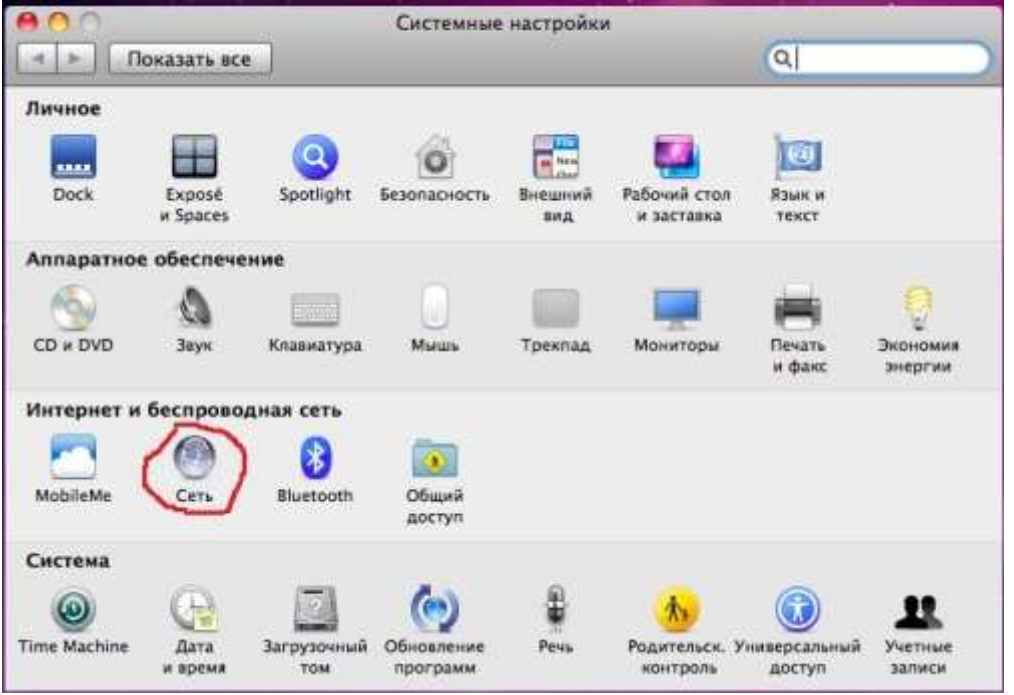

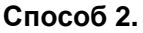

Нажать на индикатор Wi-Fi сети (по умолчанию справа сверху) левой кнопкой мыши один раз,

там выбрать пункт меню «Открыть Настройки сети»:

|                                       |      | • | * | $\bigtriangledown$ | 4) | • | Пт 17:29 | Q |
|---------------------------------------|------|---|---|--------------------|----|---|----------|---|
| AirPort: Выключен<br>Включить AirPort |      |   |   |                    |    |   |          |   |
| Открыть настройки (                   | Сети | h |   |                    |    |   |          |   |

#### Способ 3.

Нажать на индикатор сети (по умолчанию справа сверху) левой кнопкой мыши один раз, там выбрать пункт меню «Открыть Настройки сети»:

| 💷 🕙 🕴 🔍 🜒 💻 🖬 Пт 17                                                                         | :39 Q               |
|---------------------------------------------------------------------------------------------|---------------------|
| Подключить unlim                                                                            |                     |
| unlim<br>✔ Стандартный                                                                      | <u>.</u>            |
| <ul> <li>✓ Показывать время подключения</li> <li>✓ Показывать статус подключения</li> </ul> | ( экрана<br>27.27 • |
| Открыть Настройки сети                                                                      | 111                 |

Теперь нужно создать новое РРРоЕ-подключение.

Заходим в меню Сеть. Слева снизу нажимаем на + (Плюс)

| 000                                                                   |               | Сеть                                                                                                 |                                                                                           |       |
|-----------------------------------------------------------------------|---------------|----------------------------------------------------------------------------------------------------|-------------------------------------------------------------------------------------------|-------|
| 🔺 🕨 Показать в                                                        | ce            |                                                                                                    | ٩                                                                                         |       |
|                                                                       | Размещение    | : Автоматическое                                                                                     |                                                                                           |       |
| <ul> <li>Ethernet<br/>Подключен</li> <li>AirPort<br/>Выкл.</li> </ul> | ↔<br>중        | Статус:                                                                                              | Подключен<br>Ethernet в настоящее время активен и<br>имеет IP-адрес 10.49.206.118.        |       |
|                                                                       | Кон           | фигурировать IPv4:<br>IP-адрес:<br>Маска подсети:<br>Маршрутизатор:<br>DNS-сервер:<br>Домены поиска: | Используя DHCP<br>10.49.206.118<br>255.255.252.0<br>10.49.204.1<br>78.29.2.21, 78.29.2.22 |       |
| +- о-<br>Нажмите на зами                                              | ок, чтобы зал | ретить изменения. (                                                                                  | Дополнительно<br>Ассистент) Вернуть Приме                                                 | енить |

Откроется окно: Выберите интерфейс и введите имя новой службы. Выбираем интерфейс PPPoE:

| Интерфейс √ | AirPort                    |   |
|-------------|----------------------------|---|
|             | Ethernet                   |   |
| Имя службы  | Удаленный доступ Bluetooth | J |
| 2           | VPN                        |   |
|             | PPPoE                      | 5 |
|             | 6к4                        | - |

| интерфеис:  | PPPOE    |
|-------------|----------|
| Ethernet:   | Ethernet |
| Имя службы: | PPPOE    |

Нажимаем кнопку Создать.

Слева выбираем наше созданное соединение PPPoE, заполняем поля «Имя учетной записи» и «Пароль» (от Личного Кабинета, в памятке). Ставим галочку в чекбоксе «Запомнить пароль» (если хотим его запомнить) и жмем кнопку «Подключить»:

| Показат                        | ьвсе   |                                | Q.                                           |
|--------------------------------|--------|--------------------------------|----------------------------------------------|
|                                | Размещ | ение: Автоматическое           |                                              |
| Ethernet<br>Подключен<br>Unlim | *      | Статус:                        | Не настроена                                 |
| РРРоЕ<br>Не настроена          | Sinds  | Имя службы РРРоЕ:              | Интерсаязь                                   |
| AirPort<br>Buson               |        | Имя учетной записи:<br>Пароль: | login<br>Запомнить этот пароль<br>Подключить |
| + - 0-                         | _      | 🗌 Показать статус Р            | РРоЕ в строке меню<br>Дополнительно) (?      |

РРРоЕ соединение создано.